## INSTALLATION SUR LE SERVEUR

1. A partir de la station : Se connecter comme administrateur à J : <SERVEUR>\WINAPPLI Lancer A :SETUP Choisir les composants à installer Installer dans J:\WSKETCH

2. Paramétrage interne du logiciel :

Dans le répertoire J:\WSKETCH, modifier le fichier Sketch.ini afin que le logiciel pointe dans les zones personnelles. Dans la section [Paths], remplacer DrawingDir = J:\WSKETCH par DrawingDir = P:\ Dans la section [Paths], remplacer UndoDir = J:\WSKETCH par UndoDir = C:\TRAVAIL pour permettre l'affichage des boutons Annuler/Rétablir

Pour permettre l'affichage des polices, dans Editeur, choisir J:\WSKETCH\SUPPORT

## ALTGEST Fiche complète.

Nom du logiciel : Description : Nom du partage : Répertoire Racine : Batch : Type : Resp. Log. : WSKETCH Dessin Technique AutoSketch v 1.02 \\<SERVEUR>\WINAPPLI P:\ J:\WSKETCH\WSKETCH.EXE Windows 16 ou 32 bits xxx